# POŁĄCZENIE ONLINE LEKCJE ZDALNE

OBSŁUGA APLIKACJI WEBEX MEETING

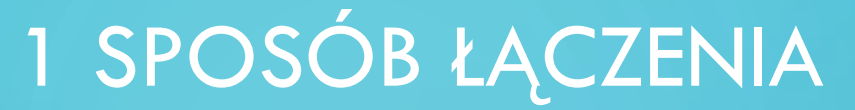

#### W ADRESIE PRZEGLĄDARKI WPISZ ADRES MCHE.WEBEX.COM, POJAWI SIĘ PONIŻSZA STRONA

| Cisco Webex Meetings X<br>← → C ♠<br>C Często odwiedzane ■ Tłumacz | +<br>♡   ≙ https://mche.webex<br>7 Dziennik LO β} GearBest 🐼 Sa | .com/webappng/sites/mche/dashboar<br>tander M Clients - Meraki Dashb a A | d?siteurl=mche<br>Allegro ⊕Rada szkół Katol ≥ PirBay |                            | (45) YouTube MCHE-szkolenie           |
|--------------------------------------------------------------------|-----------------------------------------------------------------|--------------------------------------------------------------------------|------------------------------------------------------|----------------------------|---------------------------------------|
|                                                                    |                                                                 |                                                                          |                                                      | English                    | Classic View Sign In                  |
|                                                                    |                                                                 | Join a N                                                                 | leeting o                                            |                            |                                       |
|                                                                    |                                                                 | Enter meetin                                                             | ng information                                       |                            |                                       |
|                                                                    |                                                                 |                                                                          |                                                      |                            |                                       |
|                                                                    |                                                                 |                                                                          | Since Webey Meeti                                    | nas Dockton App            |                                       |
|                                                                    | D                                                               | Tt                                                                       | he Webex Meetings desktop app al                     | lows you to start and join | ,                                     |
| = 2 m 🖻 🤇                                                          | ) 🗖 🙆 🧿 🧿                                                       | <b>E</b> 3                                                               |                                                      |                            | ^ ( <sup>14:18</sup><br>13.03.2020 ₹7 |

## W SZARYM MIEJSCU WPISZ 9 CYFROWY NUMER PODANY W WIADOMOŚCI DO CIEBIE

| Cisco Webex Meetings       | × +                         | 5                                   |                                     |                                      | (                    |                          | *    |
|----------------------------|-----------------------------|-------------------------------------|-------------------------------------|--------------------------------------|----------------------|--------------------------|------|
| ← → ♂ ⊕                    | 👽 🔒 https://mo              | he.webex.com/webappng/sites/mch     | e/dashboard?siteurl=mche            | ··· 🖾 🕁                              |                      | 🖉 🗶 😵                    |      |
| 🔅 Często odwiedzane 🔤 Tłur | macz 🗾 Dziennik LO 🔢 GearBe | st – Santander 🔣 Clients - Meraki D | Dashb 🧧 Allegro  🖨 Rada szkół Katol | 👋 PirBay 📠 Konwerter YouTube n       | 🕀 CKE 💶 (45) YouTube | MCHE-szkolenie           | 2162 |
| cisco Webex                |                             |                                     |                                     |                                      |                      |                          |      |
| =                          |                             |                                     |                                     | E                                    | English Classic View | Sign In                  |      |
|                            |                             | Joir                                | n a Meeting ₀                       |                                      |                      |                          |      |
|                            |                             | En                                  | ter meeting information             |                                      |                      |                          |      |
|                            |                             |                                     |                                     |                                      |                      |                          |      |
|                            |                             |                                     |                                     |                                      |                      |                          |      |
|                            |                             |                                     |                                     |                                      |                      |                          |      |
|                            |                             |                                     |                                     |                                      |                      |                          |      |
|                            |                             |                                     |                                     |                                      |                      |                          |      |
|                            |                             |                                     | Cisco Webex I                       | Meetings Desktop                     | Арр                  |                          |      |
|                            |                             |                                     | The Webex Meetings desk             | top app allows you to start and join | n                    |                          |      |
| 🖬 २ 🖬 🖻                    | 0 🖬 🕹 🤇                     | ) 🌖 😰                               |                                     |                                      | ^                    | 。<br>(作 句》<br>13.03.2020 | 5    |
|                            |                             |                                     |                                     |                                      |                      |                          |      |

# 2 SPOSÓB JEŚLI OTRZYMAŁEŚ BEZPOŚREDNI LINK DO TZW. POKOJU ZOBACZYSZ NASTĘPUJĄCĄ STRONĘ

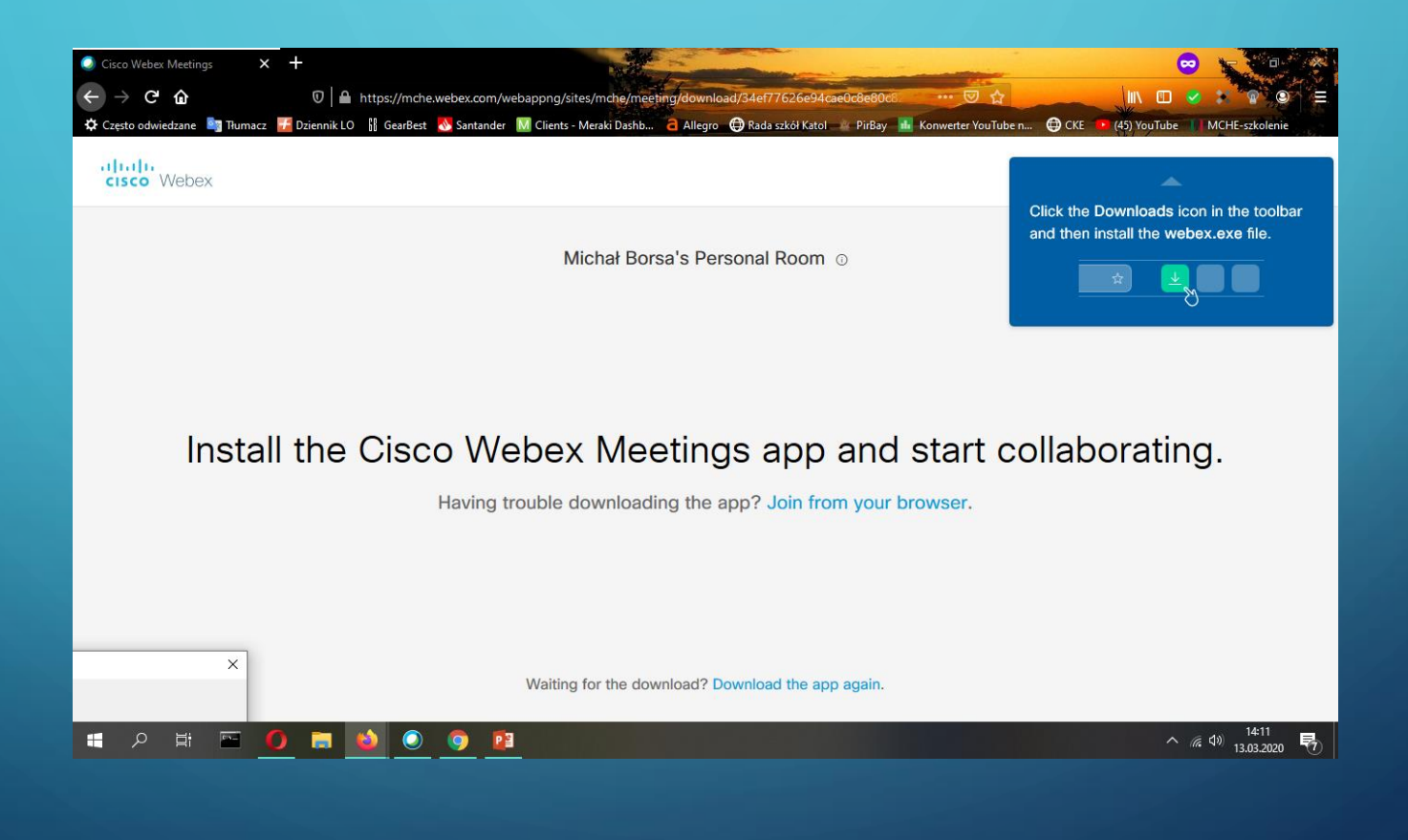

#### 2 SPOSÓB

POLECANE JEST ZAINSTALOWANIE APLIKACJI TAK JAK SUGERUJE STRONA (W ZALEŻNOŚCI OD PRZEGLĄDARKI I WASZEGO SYSTEMU OPERACYJNEGO MOGĄ POJAWIĆ SIĘ RÓŻNE KOMUNIKATY Z PROŚBĄ O INSTALACJĘ)

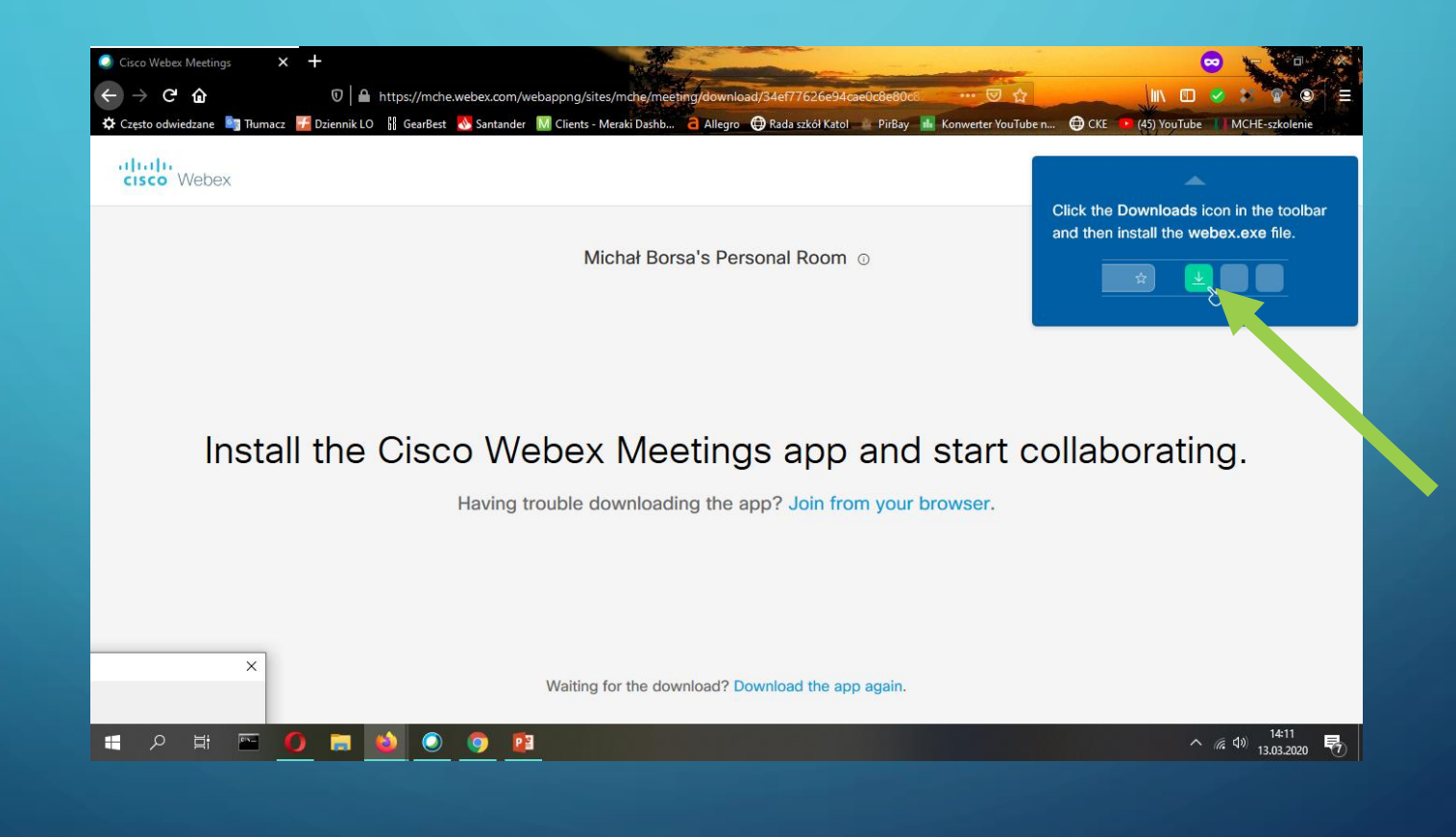

#### PO WPISANIU NUMERU LUB WYBRANIU LINKU Z WIADOMOŚCI W E-DZIENNIKU POKAŻE SIĘ OKNO, KLIKAMY NA PRZYCISK **JOIN MEETING**

| Cisco Webex Meetings | × +                            |                             |                                                                                                | a second                     |         | 0            |                                                                                                    |         |
|----------------------|--------------------------------|-----------------------------|------------------------------------------------------------------------------------------------|------------------------------|---------|--------------|----------------------------------------------------------------------------------------------------|---------|
| ← → ⊂ 奋              | 0 🔒 https://mche.we            | bex.com/webappng/sites/m    | che/dashboard/pmr/m.borsa                                                                      | 🖸 🕁                          | 0       |              | <ul> <li>R</li> <li>R</li></ul> | N Stand |
| CISCO Webex          | macz 🗾 Dziennik LO 🛯 🎼 GearBes | : 🔥 Santander M Clients - N | Aeraki Dashb 🧲 Allegro 😡 Rada szkół Katol 🔌 PirBay                                             | <b>1</b> Konwerter YouTube n | CKE     | (45) YouTube | MCHE-szkolenie                                                                                                    | 6.      |
| ≡                    |                                |                             |                                                                                                |                              | English | Classic View | Sign In                                                                                                    | i       |
|                      |                                | MB                          | Michał Borsa's Personal<br>Room<br>https://mche.webex.com/meet/m.borsa   846 8<br>Join Meeting | ۲<br>05 038                  |         |              |                                                                                                    |         |
| javascript:void(0)   | 0 🖬 🙆 🖪                        | <u>P</u> <u>Q</u>           |                                                                                                |                              |         | ^ 🌡          | <i>慌</i> (小) 19:26<br>16.03.2020                                                                                                    |         |

POJAWI SIĘ OKNO Z PROPOZYCJĄ INSTALACJI APLIKACJI WEBEX MEETING, ZAPISUJEMY, URUCHAMIAMY I INSTALUJEMY. APLIKACJA JEST DUŻO BARDZIEJ WYGODNA W UŻYCIU I BARDZIEJ WYDAJNA

| Cisco Webex Meetings × +                                |                                                                                                 | 🗢 🦕 🐨                                                                           |
|---------------------------------------------------------|-------------------------------------------------------------------------------------------------|---------------------------------------------------------------------------------|
|                                                         | ebex.com/webappng/sites/mche/meeting/download/34ef77626e94cae0c8e80c8221e780 7                  |                                                                                 |
| uluiu<br>cisco Webex                                    | 🕐 Santander M Clients - Meraki Jashb 🤇 Allegro 💜 Kada szkor katol 🚅 Pirbay 📷 Konwerter You lube | Click the Downloads icon in the toolbar<br>and then install the websx.exe file. |
| Otwieranie webex.exe                                    | × Michał Borsa's Personal Room ©                                                                |                                                                                 |
| Rozpoczęto pobieranie pliku:                            |                                                                                                 |                                                                                 |
| Typ pliku: Binary File<br>Adres: https://mche.webex.com |                                                                                                 |                                                                                 |
| Czy zapisać ten plik?<br>Zap                            | isz plik Anuluj                                                                                 |                                                                                 |
| Install the Cisc                                        | o Webex Meetings app and start c                                                                | ollaborating.                                                                   |
|                                                         | Having trouble downloading the app? Join from your browser.                                     |                                                                                 |
|                                                         |                                                                                                 |                                                                                 |
|                                                         |                                                                                                 |                                                                                 |
|                                                         |                                                                                                 |                                                                                 |
|                                                         |                                                                                                 |                                                                                 |
|                                                         | Waiting for the download? Download the app again.                                               |                                                                                 |
| 오 # 🔤 🌔 📻 📫 🖪                                           | P3 💿 🔍                                                                                          | へ <i>候</i> 句》 19:33 ロ                                                           |
|                                                         |                                                                                                 | 10.05.2020                                                                      |

# MOŻNA TEŻ W PRZYPADKU EWENTUALNYCH PROBLEMÓW Z APLIKACJĄ SKORZYSTAĆ Z PRZEGLĄDARKI

| $\bigcirc$ Cisco Webex Meetings X +<br>$\leftarrow$ → C $\triangle$ $\bigcirc$ $\bigcirc$ $ $ $♠$ https://mche.webex | .com/webappng/sites/mche/meeting/download/34ef77626e94cae0c8e80c8221e780     |                                                                                 |
|----------------------------------------------------------------------------------------------------|------------------------------------------------------------------------------|---------------------------------------------------------------------------------|
| 🔅 Często odwiedzane 🔤 Tłumacz 🗾 Dziennik LO 🔢 GearBest 🐧                                                             | Santander 🔣 Clients - Meraki Dashb 🧧 Allegro ⊕ Rada szkół Katol 👘 PirBay 📠 K | onwerter YouTube n 🕀 CKE 🔹 (45) YouTube 🚺 MCHE-szkolenie                        |
| disco Webex                                                                                                    |                                                                              | Click the Downloads icon in the toolbar<br>and then install the webex.exe file. |
| Otwieranie webex.exe<br>Rozpoczęto pobieranie pliku:                                                                 | × Michał Borsa's Personal Room ©                                             |                                                                                 |
| webex.exe     Typ pliku: Binary File     Adres: https://mche.webex.com     Czy zapisać ten plik?     Zapisz pl       | lik Anuluj                                                                   |                                                                                 |
| Install the Cisco                                                                                                    | Webex Meetings app and s                                                     | start collaborating.                                                            |
| ŀ                                                                                                    | laving trouble downloading the app? Join from your bro                       | wser.                                                                           |
|                                                                                                    | Waiting for the download? Download the app again.                            |                                                                                 |
| 日 2 日 10 日 10 日 10 日 10 日 10 日 10 日 10 日                                                                             |                                                                              | へ <i>備</i> 4約 1933 ロ<br>16.03.2020 ロ                                            |

POJAWI SIĘ OKNO W KTÓRYM URUCHAMIAMY BEZPOŚREDNIE POŁĄCZENIE Z WŁAŚCICIELEM POKOJU (W TYM PRZYPADKU TO MICHAŁ BORSA, ALE MOŻE BYĆ TEŻ INNY GOSPODARZ)

| ♀ Cisco Webex Meetings |                              |                             |  |  |  |
|------------------------|------------------------------|-----------------------------|--|--|--|
| Ν                      | /lichał Borsa's Personal Roo | m                           |  |  |  |
|                        |                              |                             |  |  |  |
|                        |                              |                             |  |  |  |
|                        |                              |                             |  |  |  |
|                        |                              |                             |  |  |  |
|                        |                              |                             |  |  |  |
|                        |                              |                             |  |  |  |
|                        | IM B                         |                             |  |  |  |
|                        |                              |                             |  |  |  |
|                        |                              |                             |  |  |  |
|                        |                              |                             |  |  |  |
|                        |                              |                             |  |  |  |
|                        | Start Meeting                |                             |  |  |  |
|                        | 0                            | 0                           |  |  |  |
| ୍କରି Use video system  | ₄) Use computer for audio ∨  | U Realtek High Definition A |  |  |  |

ZOSTANIESZ POŁĄCZONY DO POKOJU W KTÓRYM BĘDZIESZ UCZESTNICZYŁ W SPOTKANIU. JEŚLI NIE WIDZISZ LUB SŁYSZYSZ NIKOGO TO POCZEKAJ AŻ GOSPODARZ OTWORZY SPOTKANIE

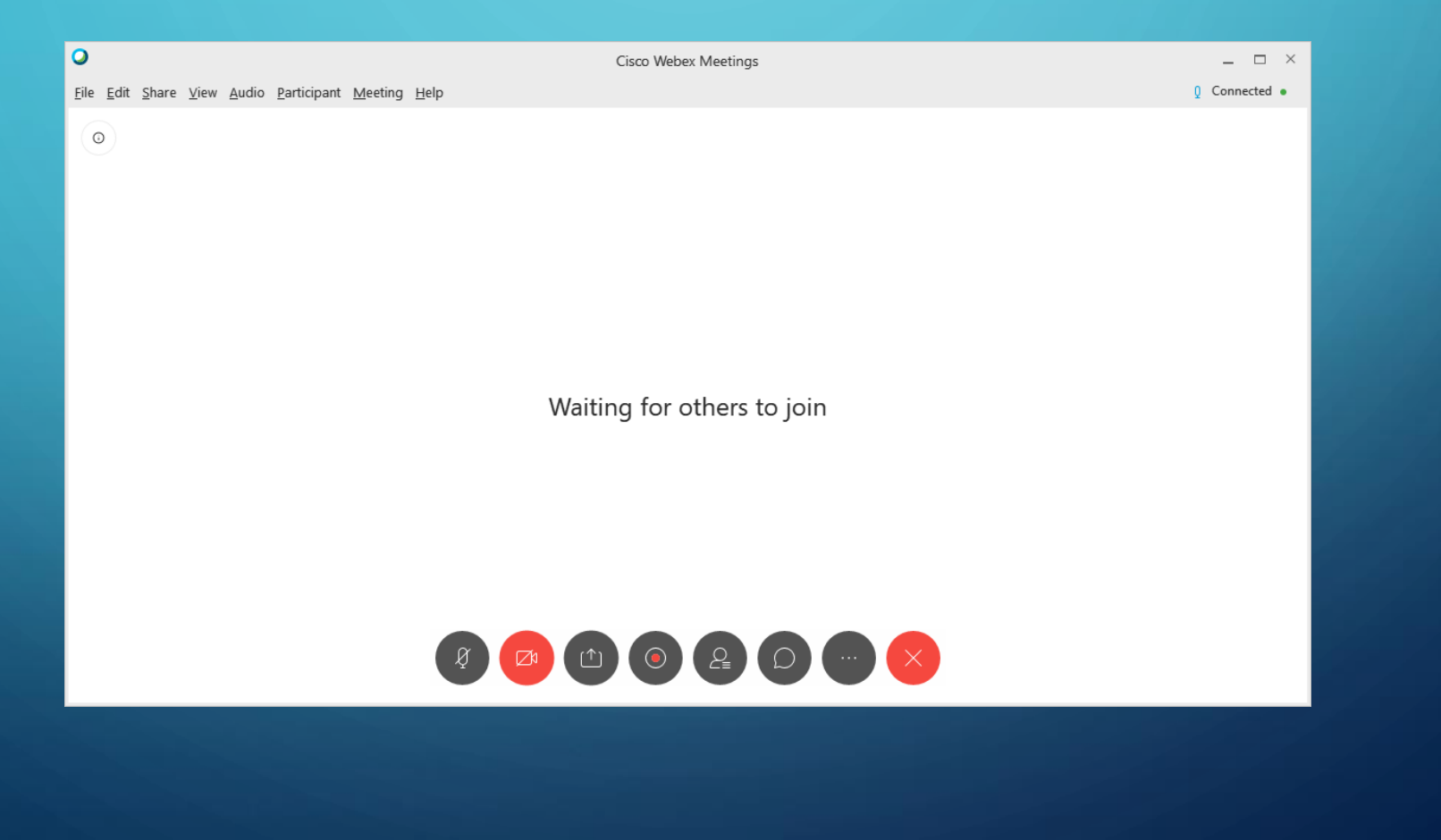

### KIEDY ZOBACZYSZ INNYCH UCZESTNIKÓW ROZPOCZNIE SIĘ SPOTKANIE MOŻESZ KORZYSTAĆ Z PRZYCISKÓW UMIESZCZONYCH NA DOLE

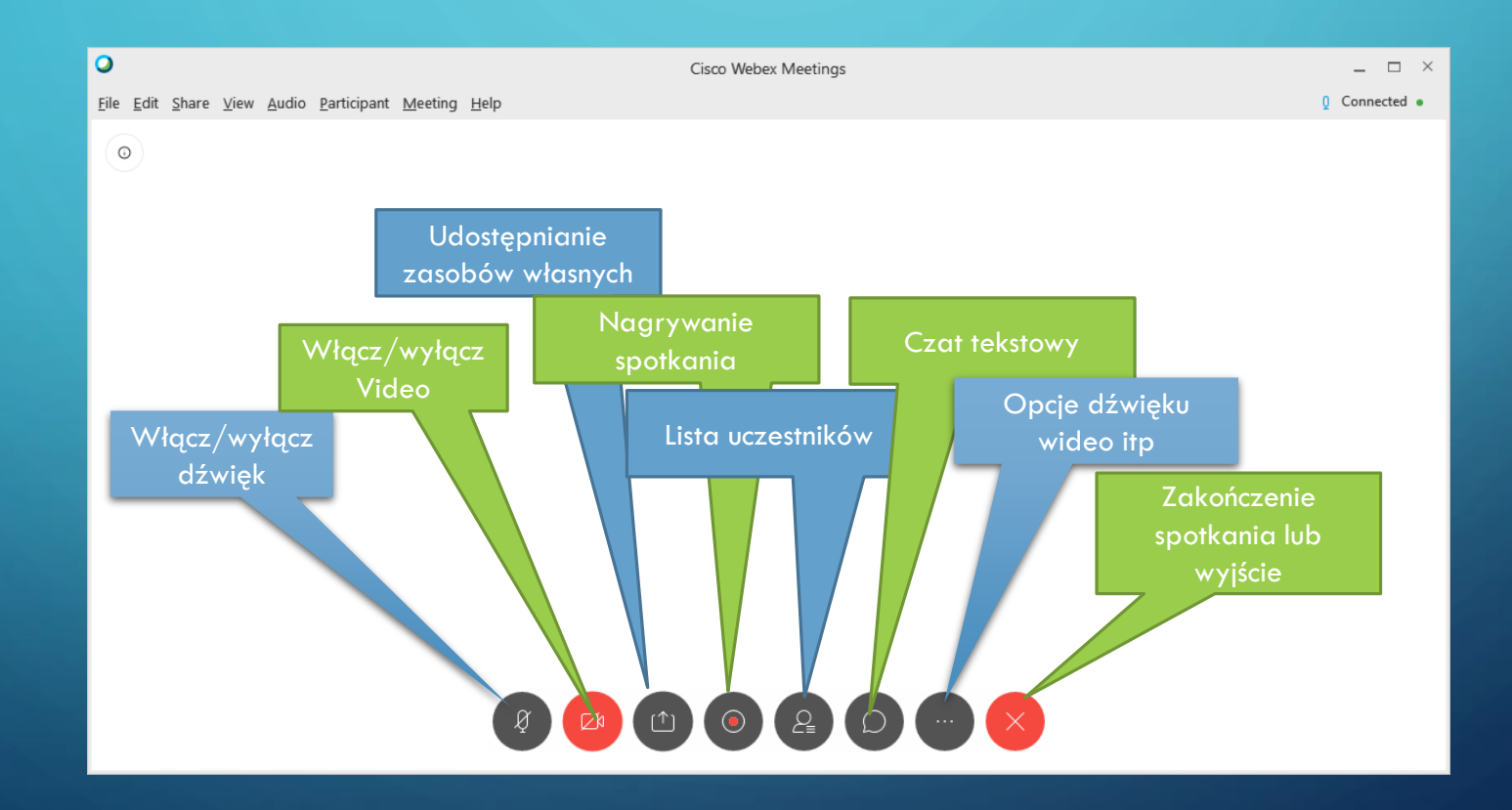

# Powodzenia !!!

Autor: Borsa Michal